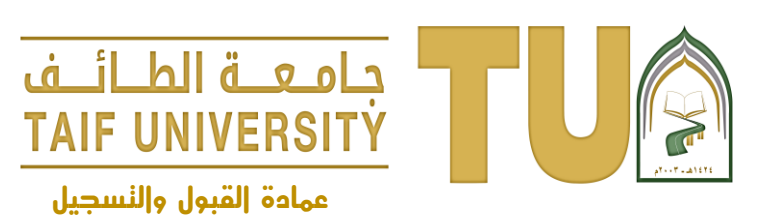

#### خطوات الاستفادة من الخدمة

١- الدخول للمنظومة الجامعية ثم أدخل اسم المستخدم وكلمة السر

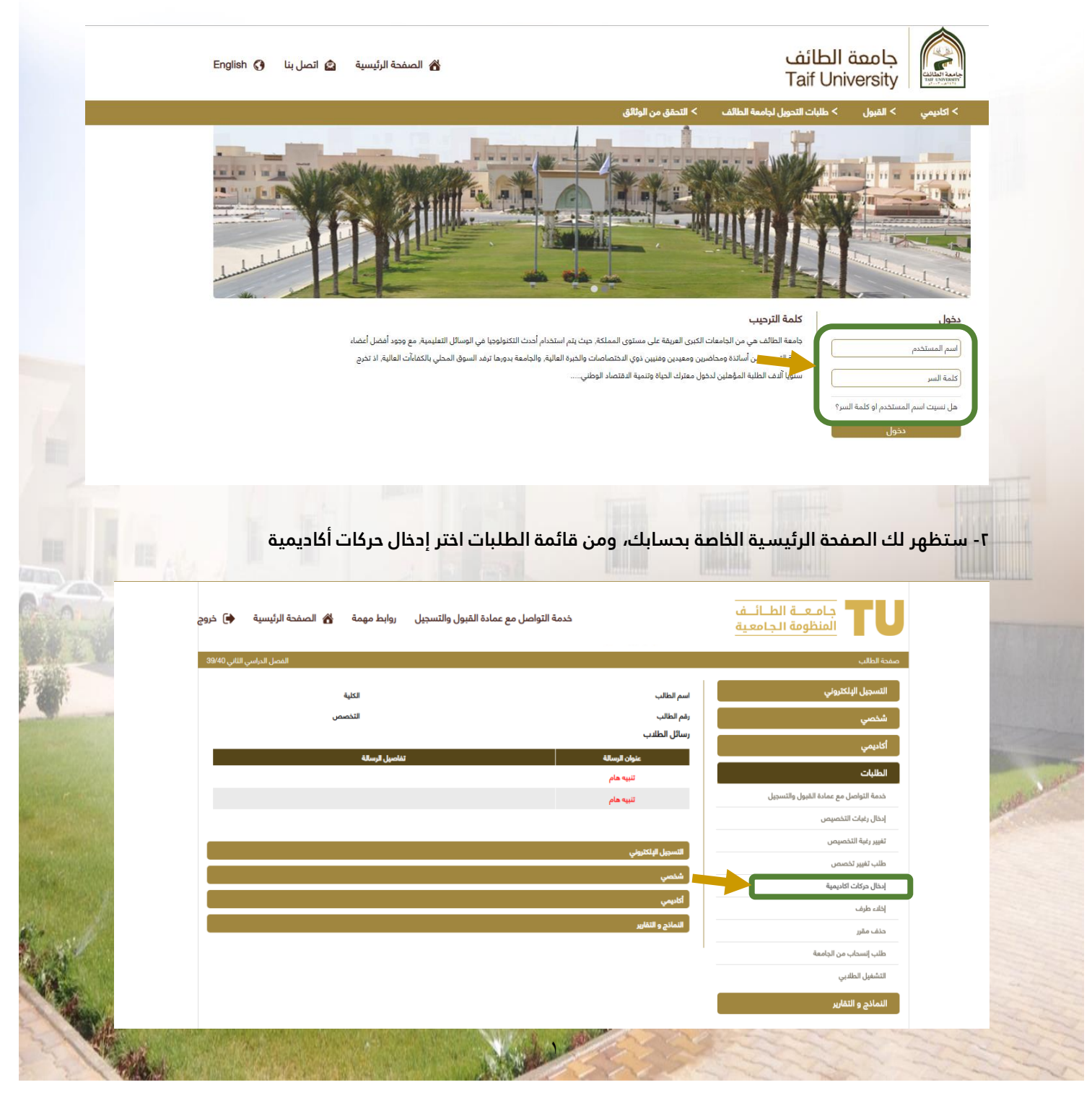

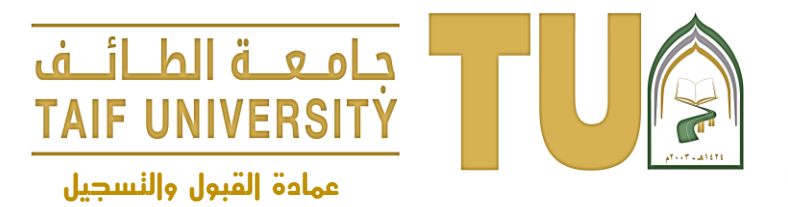

٣- ثم اختر إدخال حركة أكاديمية جديدة، ويمكنك استعراض الحركات المُدخلة مُسبقاً من إظهار الحركات الأكاديمية

| ة التواصل مع عمادة القبول والتسجيل ووابط مهمة  الصفحة الرئيسية 🟟 خروج | خدم                                      | جامعـة الطـائـف<br>المنظومة الجامعية |
|-----------------------------------------------------------------------|------------------------------------------|--------------------------------------|
| الفصل الدراسي الثاني 39/40                                            |                                          | صفحة الطالب                          |
| الكلية<br>التخصص                                                      | اسم الطالب<br>رقم الطالب<br>رسائل الطلاب | التسجيل البلكتروني<br>شخصي           |
| تفاصيل الرسالة                                                        | عنوان الرسالة<br>تنبيه هام               | أكاديمي<br>الطلبات                   |
|                                                                       | تنبيه هام                                | النماذج و التقارير                   |
|                                                                       | إدخال حركات اكاديمية                     |                                      |
|                                                                       | ♦ إدخال حركة أكاديمية جديدة              |                                      |
|                                                                       | ا♦ إظهار الحركات اللكاديمية              |                                      |
| ee3                                                                   |                                          |                                      |

٤- سيطلب منك النظام تحديد نوع الحركة المطلوبة وستظهر قائمة بالحركات الأكاديمية المتوفرة وفقاً للتقويم الأكاديمي، اختر اعتذار ثم حدد السبب من القائمة المنسدلة، ثم اضغط على التالي.

|              | خدمة التواصل مع عمادة القبول والتسجيل ووابط مهمة 🔏 الصفحة الرئيسية 🖨 خروج                                                 |                                                                                                    | جامعـة الطـائـف<br>المنظومة الجامعية | 1114                                                                                                    |
|--------------|----------------------------------------------------------------------------------------------------|----------------------------------------------------------------------------------------------------|--------------------------------------|----------------------------------------------------------------------------------------------------|
|              | الفصل الدراسي الثاني 39/40                                                                                                |                                                                                                    | صفحة الطالب                          | and the second second se |
|              | الكلية                                                                                                    | اسم الطالب                                                                                                    | التسجيل البلكتروني                   | 3111112                                                                                                    |
| Star 10      | التخصص                                                                                                    | رقم الطالب                                                                                                    | شخصي                                 |                                                                                                    |
|              |                                                                                                    | رسائل الطلاب                                                                                                    | أكاديمي                              |                                                                                                    |
| La la series | تفاصيل للرسالة<br>بناء على القواعد التنظيمية للإختبارات النهاية :1-، وجود أصل البطاقة الجامعية يعتبر متطلب اس             | عنوان الرسالة<br>تنبيه هام                                                                                                    | الطلبات                              | Harry Carl State                                                                                                    |
|              | ى جامعة الطائف لخدمة طالباتها وتوعيتهن بضرورة ارتداء البطاقة الجامعية داخل الحرم الجامعي . 1- ضرورة إيراز البطاقة الجام   | تنبیه هام                                                                                                    | النمائج و التقارير                   |                                                                                                    |
| r-           | ملندها:<br>في ذال كنت مسجد في هذا الفصل غائث لد تستطيع تقديم دركة تأجيل.<br>•••<br>•••<br>•••<br>•••<br>•••<br>•••<br>••• | إدخال دركة أكاديمية جديدة<br>انوع الحركة<br>السبب<br>السبب<br>فلوف مصور                                                                                                    |                                      | talk man                                                                                                    |
|              |                                                                                                    | and a start of the start of the |                                      |                                                                                                    |

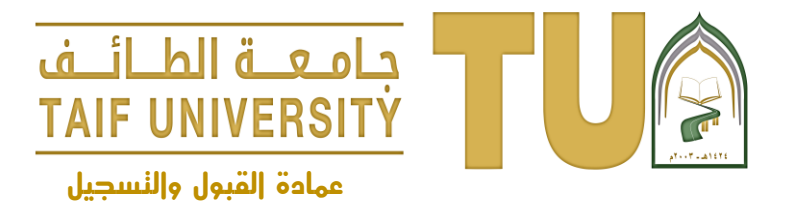

ه- ستظهر لك بيانات الحركة الأكاديمية التي قمت بإدخالها إذا كانت البيانات صحيحة اضغط على حفظ للاستمرار، وفي حال وجود خطأ يمكنك العودة لتعديل البيانات من زر رجوع.

|   | خدمة التواصل مع عمادة القبول والتسجيل روابط مهمة 🔏 الصفحة الرئيسية 🏟 خروج                                                                             | 5                                                                      | جامعة الطائية<br>المنظومة الجامعية                              |                  |
|---|----------------------------------------------------------------------------------------------------|------------------------------------------------------------------------|-----------------------------------------------------------------|------------------|
|   | المصل الدراسي النائي 19400<br>الكلية<br>التخصص<br>تفاصيل الرسالة                                                                                      | اسم الطائب<br>رقم الطائب<br>رسائل الطلاب<br>عنوان الرسالة<br>تنبيه علم | صفحة الطالب<br>التسجيل اليلكثروني<br>شخصي<br>أكاديمي<br>الطلبات |                  |
|   | <b>نوع الحركة السيب</b><br>إعتدار طرف عالتي                                                                                                    | تيبه مام<br>إدخال دركة أكاديمية جديدة<br>المسل التقلي<br>392           | النمائج و الثمارير                                              |                  |
| 7 | س عنه المُرسل» ثم اضغط علم ، تأكيد                                                                                                    | والك المُسحل بالنظ                                                     | م ارسال رقم سری الی رقم د                                       | -۱ ست            |
|   | مع عمادة القبول والتسجيل روابط مهمة الأيسية ) خروج المصفحة الرئيسية ، عام خروج المصفحة الرئيسية ، عام خروج المصفحة الرئيسية ، عام المراس التاني 19/40 | . <b>.</b>                                                             | جامعة الطائف <b>TU</b> المنظومة الجامعية<br>ممدة الطلب          |                  |
|   | الكلية<br>التخصص<br>تفاصيل لرسلة<br>بناء على القواعد التنظ                                                                                            | اسم الطالب<br>رقم الطالب<br>رسائل الطلاب<br>علوان الرسالة<br>تنبيه هام | التسجيل اليلكتروني<br>شخصي<br>أكاديمي<br>الطلبات                |                  |
|   | <b>من سنتي درس رحمه مسري وو چپن بدروه :</b><br><b>نوع احرکة السبب</b><br>[عندار طرف عالی                                                              | تنيه هام<br>إدخال حركة أكاديمية جديدة<br>لفصل الحالي<br>392            | النمانج و التقارير                                              | Salt and success |
|   | یرجی ادخال الرقم المؤقت الذی سیصل بعد قلیل الی الجوال:<br>(0)<br>تاید                                                                                 |                                                                        |                                                                 |                  |
|   |                                                                                                    | - Martin Barris                                                        |                                                                 |                  |

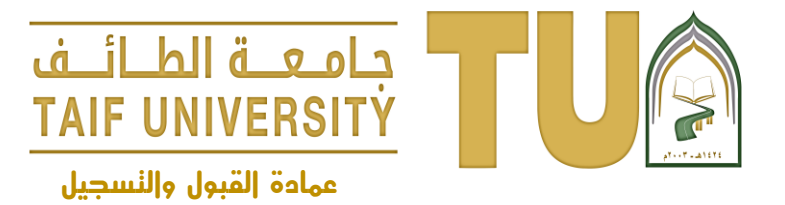

٧- سيظهر لك رسالة تفيد بأنه تم إدخال الطلب وينبغي عليك المتابعة، اضغط على إنهاء.

| تسجيل البلكتروني |                           |                                                                      |
|------------------|---------------------------|----------------------------------------------------------------------|
|                  | اسم الطالب                | الحية<br>التخصص                                                      |
| ينتقني           | رسائل الطلاب              | <u> </u>                                                             |
| اديمي            | عنوان الرسالة             | تفاصيل الرسالة                                                       |
| طلبات            | لنبيه هام                 |                                                                      |
| ماذج و التقارير  | تنبيه هام                 |                                                                      |
|                  | إدخال حركة أكاديمية جديدة |                                                                      |
|                  |                           | علك ويجب عليك المتابعة حتى تظهر لك الموافقة أو عدم الموافقة على طلبك |

٨- لمتابعة الطلب يمكنك الدخول على قائمة الطلبات ثم إدخال حركات أكاديمية ثم اختر إظهار الحركات الأكاديمية وســـتظهر لك الحركات المُدخلة وحالة كل حركة وبإمكانك حذف الحركة المُدخلة مؤخراً، وفي حال وجود صــعوبات أو مشاكل في المتابعة يمكنك مراجعة وحدة الشؤون الأكاديمية بعمادة القبول والتسجيل.

|                                                                                                    |                                                                                                    |                                                     |                                      | LOUND COM    |
|----------------------------------------------------------------------------------------------------|----------------------------------------------------------------------------------------------------|-----------------------------------------------------|--------------------------------------|--------------|
|                                                                                                    | ىجىل روابط مهمة 🚷 الصفحة الرئيسية 🏟 خروج                                                                       | خدمة التواصل مع عمادة القبول والتس                  | جامعـة الطـائـف<br>المنظومة الجامعية | I            |
| ALI                                                                                                    | المصل الدراسي الثاني 39/40                                                                                     |                                                     | صفدة الطالب                          | and a second |
| 1775                                                                                                    | الكلية                                                                                                    |                                                     | التسجيل الإلكتروني                   | 11-14        |
| 100 mm                                                                                                    | التخصص                                                                                                    |                                                     | شخصي                                 | 14. 16       |
| She was                                                                                                    |                                                                                                    | -                                                   | اكاديمي                              |              |
| and the second second se | تفاصيل الرسالة                                                                                                 | عنوان الرسالة<br>تنبيه هام                          | الطلبات                              |              |
| Contraction of the second                                                                                                    |                                                                                                    | تنبيه هام                                           | النماذج و التقارير                   | The second   |
| -                                                                                                    |                                                                                                    | اكاديمية<br>1940 - الثاني 1944                      | إدخال حركات                          | a said a     |
| W. Sugar                                                                                                    | إلى الفصل الحالة حذف                                                                                           | السبب من الفصل                                      | نوع الحركا                           |              |
|                                                                                                    | الدراسي الثول 1438/1439 مقبول<br>الفصل الدراسي الثاني 39/40 مدخل *                                             | ظرف عائلي الدراسي الأول 1438/1439<br>ظرف عائلي 1430 | إعتدار إعتدار                        |              |
| 2 M                                                                                                    | (p2) )*                                                                                                    |                                                     |                                      |              |
| A she was                                                                                                    |                                                                                                    | Carl and                                            | A LANK                               |              |
| NE.                                                                                                    |                                                                                                    | A State                                             | Martin 2                             | - The        |
| The second                                                                                                    | The first of the second second second second second second second second second second second second second se |                                                     | 1-2-2-2-2-                           | N. C.        |